## Anleitung zum Erstellen einer breitband-Internetverbindung unter MS WindowsXP

Diese Anleitung beschreibt das Einrichten eines Internetzugangs unter Windows XP, wenn Sie Ihre WDSL-Antenne **ohne** weiteren Router direkt an Ihren Computer angeschlossen haben.

- klicken Sie nach dem fertigem Hochfahren Ihres Rechners auf "Start" (unten links).
- 2. Klicken Sie auf "Systemsteuerung"
- 3. Klicken Sie in der Systemsteuerung auf "Netzwerkverbindungen"
- 4. Klicken Sie im Menu links auf "neue Verbindung erstellen". Damit starten Sie den Assistenten für das Erstellen neuer Netzwerkverbindungen.

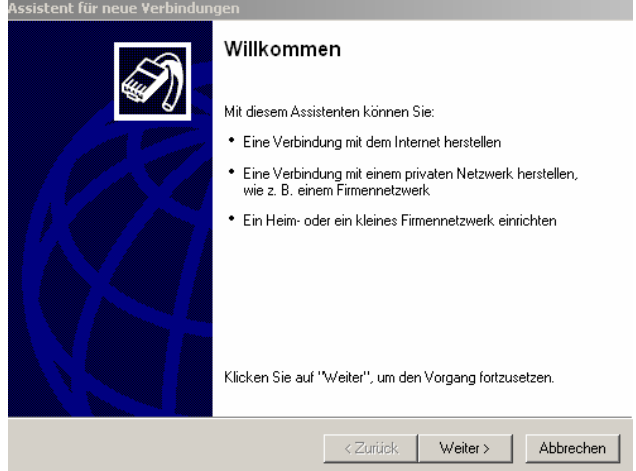

- 5. Klicken Sie auf "Weiter".
- 6. Wählen Sie "Verbindung mit dem Internet herstellen" aus und klicken Sie auf "Weiter"
  - Verbindung mit dem Internet herstellen
     Stellt eine Verbindung mit dem Internet her, so dass Sie den Browser verwenden und E-Mail lesen können.
- 7. Wählen Sie "Verbindung manuell einrichten" und klicken Sie auf "Weiter"

## • Verbindung manuell einrichten

Für eine DFÜ-Verbindung ist ein Kontonamen, ein Kennwort und die Rufnummer des Internetdienstanbieters erforderlich. Ein Breitbandkonto erfordert keine Rufnummer.

- 8. Wählen Sie "Verbindung über eine Breitbandverbindung herstellen, die Benutzername und Kennwort erfordert" und klicken Sie auf "Weiter"
- Verbindung über eine Breitbandverbindung herstellen, die Benutzername und Kennwort erfordert

Stellt eine Hochgeschwindigkeitsverbindung über ein DSL- oder Kabelmodem her. Internetdienstanbieter nennen diesen Verbindungstyp häufig PPPoE.

9. geben Sie als Name "Ilm-Provider" ein und klicken Sie auf "Weiter"

Geben den Namen des Internetdienstanbieters im folgenden Feld ein.

Name des Internetdienstanbieters

IIm-Provider

Der hier eingegebene Name wird als Name für die zu erstellende Verbindung verwendet.

10. geben Sie die Zugangsdaten (vom Zugangsdatenblatt) Ihres WDSL-Anschlusses ein, wählen Sie darunter beide Kontrollkästchen aus und klicken Sie auf "Weiter"

| Geben Sie einen Kontonamen und ein Kennwort für den Internetdienstanbieter ein.<br>Schreiben Sie diese Informationen auf und verwahren Sie sie an einem sicheren Ort.<br>(Wenden Sie sich an den Internetdienstanbieter, wenn Sie den Kontonamen oder das<br>Kennwort eines vorhandenen Kontos vergessen haben.) |         |
|----------------------------------------------------------------------------------------------------|---------|
| Benutzername:                                                                                                    | knoefel |
| Kennwort:                                                                                                    | •••••   |
| Kennwort bestätigen:                                                                                                    | ••••••  |
| Diesen Kontonamen und Kennwort für die Internetverbindung aller Benutzer dieses<br>Computers verwenden                                                                                                    |         |
| Verbindung als Standardinternetverbindung verwenden                                                                                                    |         |

11. fügen Sie eine Desktop-Verknüpfung hinzu, um so später die Verbindung einfach per Klick auf dem Desktop starten zu können und klicken Sie auf "Fertigstellen"

| S | Fertigstellen des Assistenten                                                                                                    |
|---|----------------------------------------------------------------------------------------------------|
|   | Die erforderliche Schritte zum Erstellen der folgenden<br>Verbindung wurden ordnungsgemäß durchgeführt:                                                                                                |
|   | <ul> <li>Ilm-Provider</li> <li>Verbindung als Standardverbindung verwenden</li> <li>Für alle Benutzer dieses Computers freigeben</li> <li>Denselben Benutzernamen und dasselbe Kennwort für</li> </ul> |
|   | Die Verbindung wird im Ordner "Netzwerkverbindungen"<br>gespeichert.                                                                                                    |
|   | 🔽 Verknüpfung auf dem Desktop hinzufügen                                                                                                    |
|   | Klicken Sie auf "Fertig stellen", um diese Verbindung zu<br>erstellen und den Vorgang abzuschließen.                                                                                                   |
|   | < Zurück Fertig stellen Abbrechen                                                                                                    |

Jetzt können Sie die eingerichtete Verbindung nutzen. Ilm-Provider wünscht Ihnen viel Spaß beim surfen! Wenn Sie weitergehende Fragen haben, wenden Sie sich am besten telefonisch an uns: Telefon: 036205-719868